| Dataset                 | graph name                                              | Triples    | Classes | Entities  | Properties |
|-------------------------|---------------------------------------------------------|------------|---------|-----------|------------|
| orygenesdb.o.s.japonica | http://www.southgreen.fr/agrold/orygenesdb.o.s.japonica | 6 170 076  | 17      | 979 439   | 19         |
| orygenesdb.o.s.indica   | http://www.southgreen.fr/agrold/orygenesdb.o.s.indica   | 3 925 042  | 10      | 602 860   | 10         |
| orygenesdb.a.thaliana   | http://www.southgreen.fr/agrold/orygenesdb.a.thaliana   | 4 673 224  | 9       | 686 940   | 11         |
| greenphyldb             | http://www.southgreen.fr/agrold/greenphyldb             | 662 346    | 2       | 52 411    | 22         |
| tropgenedb              | http://www.southgreen.fr/agrold/tropgenedb              | 20 073     | 5       | 4 514     | 11         |
| sniplaydb               | http://www.southgreen.fr/agrold/sniplaydb               | 16 204 042 | 1       | 2 317 311 | 14         |
| qtaro.gene              | http://www.southgreen.fr/agrold/qtaro.gene              | 14 639     | 1       | 1 008     | 10         |
| oryzabase.gene          | http://www.southgreen.fr/agrold/oryzabase.gene          | 164 126    | 1       | 13 086    | 19         |
| protein.annotations     | http://www.southgreen.fr/agrold/protein.annotations     | 5 649 921  | 2       | 420 312   | 21         |
| qtl.annotations         | http://www.southgreen.fr/agrold/qtl.annotations         | 570 829    | 2       | 59 636    | 18         |
| gramene.qtl             | http://www.southgreen.fr/agrold/gramene.qtl             | 61 429     | 1       | 8 216     | 8          |
| gramene.gene            | http://www.southgreen.fr/agrold/gramene.gene            | 4 466 067  | 1       | 409 765   | 15         |
| gramene.cyc             | http://www.southgreen.fr/agrold/gramene.cyc             | 98 512     | 2       | 16 424    | 5          |
| OryzaTagLine            | http://www.southgreen.fr/agrold/otl                     | 282 217    | 1       | 32 022    | 16         |
| uniprot.plants          | http://www.southgreen.fr/agrold/uniprot.plants          | 50 442 318 | 1       | 3 311 251 | 10         |
| Total                   |                                                         | 93 404 861 | 56      | 5 571 922 | 209        |